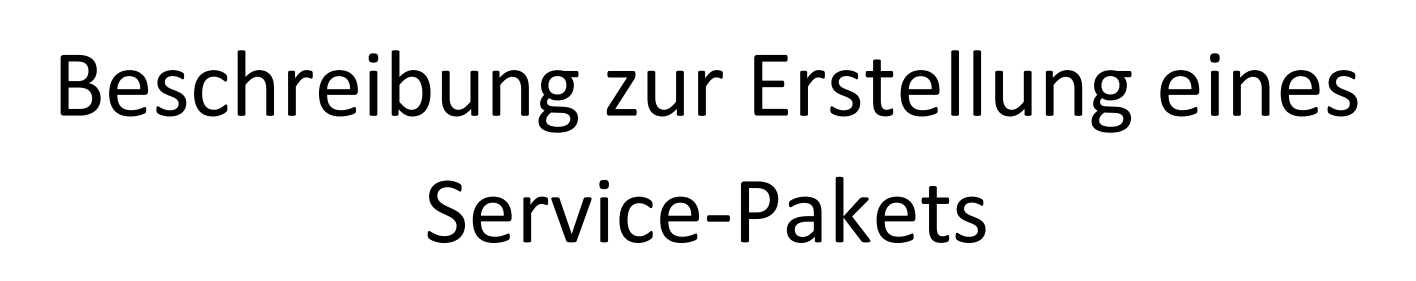

RATUR

Inhalt

| 1. | Hintergrund | . 2 |
|----|-------------|-----|
| 2. | Ablauf      | . 2 |
| 3. | Inhalt      | . 3 |
| 4. | Hinweis     | . 6 |

Version: 1.01

## *Beschreibung Service-Paket* 1. Hintergrund

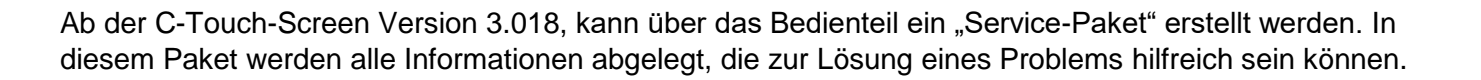

### 2. Ablauf

Damit ein Service-Paket erstellt werden kann, muss ein USB-Stick am Bedienteil vorhanden sein. Dieser wird durch ein kleines Symbol im Header angezeigt.

| C-70/350    | USB<br>USB | 11.04.17<br>07:22:26 |
|-------------|------------|----------------------|
| Handbetrieb |            | Stopp                |

Abbildung 1 Header mit USB-Symbol

Im nächsten Schritt muss der Header nach unten gezogen werden, damit der erweiterte Header sichtbar wird.

| Kommisionsnummer: C70350_6_G<br>ITC-Version: V3.22 - SPS-Version:<br>CTS TouchV3.022 |                      |
|--------------------------------------------------------------------------------------|----------------------|
| Fehler: Siededrucksensor VK 03-E                                                     | 353                  |
| C-70/350                                                                             | 🔓 👼 🕼 器 🖿 🛽 11.04.17 |
| Handbetrieb                                                                          | 07:33:00<br>Fehler   |

Abbildung 2 Erweiterter Header

In diesem Header muss der Button für den Service-Bereich betätigt werden. Nach dem Betätigen erscheint ein Ziffernblock zur Eingabe von einem Code.

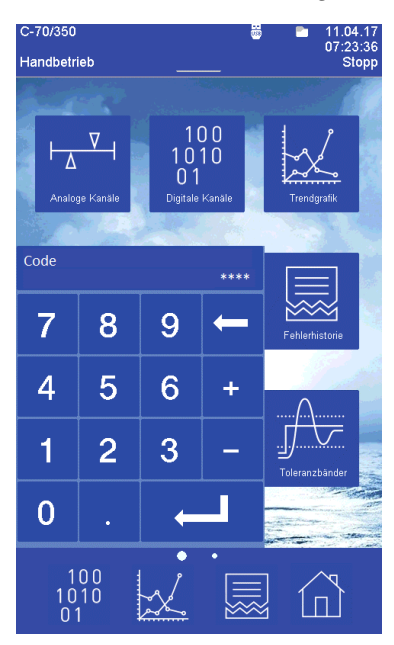

Abbildung 3 Ziffernblock zur Codeeingabe

Mit dem Code "1144" wird ein Service-Paket auf dem USB-Stick abgelegt.

Dieser Vorgang kann einige Zeit in Anspruch nehmen. Während dieser Zeit erscheint im Header eine Sanduhr. Wenn das Paket erstellt ist, wird ein Hinweis am Bedienteil ausgegeben. Der USB-Stick kann dann entfernt und die Daten dem CTS Service Innendienst zugeschickt werden.

## 3. Inhalt

Öffnet man den USB-Stick, wird im Hauptverzeichnis ein Ordner mit der Kommissionsnummer oder bei Standardprogrammen mit dem Typ angezeigt. Hier im Beispiel handelt sich um ein Standardprogramm mit der Bezeichnung "T70600\_10\_R452A".

| ↑ → USB-Laufwerk (F:) |                   |
|-----------------------|-------------------|
| ugriff                | Name              |
| ıp                    | * T70600_10_R452A |
| oads                  | A                 |
|                       |                   |

#### Abbildung 4 Hauptverzeichnis USB-Stick

Öffnet man den Ordner wird folgender Inhalt angezeigt.

| Name                            | ✓ Änderungsdatum | Тур             | Größe    |
|---------------------------------|------------------|-----------------|----------|
| ITCKonf.cfg                     | 05.10.2020 14:23 | CFG-Datei       | 49 KB    |
| Service_Information.txt         | 05.10.2020 14:23 | Textdokument    | 6 KB     |
| 👺 Service_Messdatenspeicher.m01 | 05.10.2020 14:23 | CID-Pro-Measure | 1.649 KB |
| Settings.cfg                    | 05.10.2020 14:23 | CFG-Datei       | 2 KB     |
| Trendgraf.cfg                   | 05.10.2020 14:23 | CFG-Datei       | 14 KB    |

#### Abbildung 5 Inhalt Service-Paket

#### Beschreibung der Dateien:

#### ITCKonf.cfg

In dieser Datei wird die Steuerungskonfiguration vom Gerät abgelegt. Das Bedienteil wertet diese aus und zeigt entsprechende Inhalte an.

#### Settings.cfg

In dieser Datei werden optische Einstellungen vom Bedienteil abgelegt. Zum Beispiel die Belegung der Favoritenleiste oder die Helligkeit vom Display.

#### Trendgraf.cfg

In dieser Datei wird die Konfiguration für die Trendgrafik abgelegt. Welche Kanäle mit welcher Farbe angezeigt werden.

#### Service\_Messdatenspeicher.m01

In dieser Datei wird der komplette Messdatenspeicher vom Bedienteil ausgelesen und in einem CID fähigen Format abgespeichert. So kann der CTS-Service diese Datei direkt mit einem CID öffnen.

#### Service\_Information.txt

In dieser Datei werden alle wichtigen Informationen die das Gerät betreffen abgelegt. Es werden aus allen Menüs die der Kunde zur Verfügung hat, an einer Stelle zusammengetragen.

# Beschreibung Service-Paket

CLIMA TEMPERATUR

#### Beispiel:

| Informatio                       | n:               |                                     |                          | Created on: 05. | 10.20 at 14:23:3                    | 1                                 |
|----------------------------------|------------------|-------------------------------------|--------------------------|-----------------|-------------------------------------|-----------------------------------|
| Typ:<br>ITC-Versio<br>Touch-Vers | on:<br>ion:      | T-70/600<br>V3.23<br>CTS TouchV3.02 | SPS-Num<br>SPS-Ver<br>23 | mer:<br>sion:   | T70600_10_R452A<br>5<br>Handbetrieb |                                   |
| Analoge Ka<br>Temper             | näle             | Soll: 85.00°C                       | Ist: 17                  | 1.26°C          |                                     |                                   |
| Digitale K<br>Softkevs           | anäle            |                                     |                          |                 |                                     |                                   |
| RegZuluft                        |                  | Enable: 0                           | On: 0                    |                 |                                     |                                   |
| Dig.Ausg1                        |                  | Enable: 0                           | On: 0                    |                 |                                     |                                   |
| Dig.Ausg2                        |                  | Enable: 0                           | On: 0                    |                 |                                     |                                   |
|                                  |                  |                                     |                          |                 |                                     |                                   |
| Merker                           |                  |                                     |                          |                 |                                     |                                   |
| Temper                           |                  | Enable: 0                           | On: 0                    |                 |                                     |                                   |
|                                  |                  |                                     |                          |                 |                                     |                                   |
| Programmau<br>Keine Prog         | ıswahl<br>gramme | vorhanden!                          |                          |                 |                                     |                                   |
| Feblergren                       | 7en (1           | T( wente)                           |                          |                 |                                     |                                   |
| Temper                           | 12611 (1         | Min: -80 0 °C                       |                          | Max: 190 0 °C   |                                     |                                   |
| remper                           |                  | Him00.0 C                           |                          | Max. 190.0 C    |                                     |                                   |
| Eingabegre                       | enzen (          | (ITC.konfig)                        |                          | Max: 185 0 90   |                                     |                                   |
| remper                           |                  | HIII75.0 C                          |                          | Max. 105.0 C    |                                     |                                   |
| Fehlerhist                       | orie             |                                     |                          |                 |                                     |                                   |
| Datum                            | 7eit             | Nr                                  | Typ                      | Status          |                                     | Fehlertext                        |
| 05.10.20                         | 11:59:           | 04 30                               | Fehler                   | Ursache         | behoben                             | Unterdruck Vorkühlung 03-B53      |
| 02.10.20                         | 12:33:           | 59 47                               | Fehler                   | Ursache         | behoben                             | Siededrucksensor VK 03-B53        |
| 02.10.20                         | 12:33:           | 59 45                               | Fehler                   | Ursache         | behoben                             | Pt100 Saugdampf VK 03-B18         |
| 02.10.20                         | 12:33:           | 59 44                               | Fehler                   | Ursache         | behoben                             | Pt100 Saugdampf K 03-B12          |
| 02.10.20                         | 12:33:           | 59 23                               | Fehler                   | Ursache         | behoben                             | Pt100 Sauggas K 03-B13            |
| 02.10.20                         | 12:33:           | 59 22                               | Fehler                   | Ursache         | behoben                             | Pt100 Sauggas VK 03-B19           |
| 02.10.20                         | 12:33:           | 59 14                               | Fehler                   | Ursache         | behoben                             | Verflüssigerdrucksensor VK 03-B51 |
| 02.10.20                         | 12:29:           | 47 30                               | Fehler                   | neu auf         | getreten                            | Unterdruck Vorkühlung 03-B53      |
| 02.10.20                         | 12:29:           | 08 47                               | Fehler                   | neu auf         | getreten                            | Siededrucksensor VK 03-B53        |
| 02.10.20                         | 12:29:           | 08 45                               | Fehler                   | neu auf         | getreten                            | Pt100 Saugdampf VK 03-B18         |
| 02.10.20                         | 12:29:           | 08 44                               | Fehler                   | neu auf         | getreten                            | Pt100 Saugdampf K 03-B12          |
| 02.10.20                         | 12:29:           | 08 23                               | Fehler                   | neu auf         | getreten                            | Pt100 Sauggas K 03-B13            |
| 02.10.20                         | 12:29:           | 08 22                               | Fehler                   | neu auf         | getreten                            | Pt100 Sauggas VK 03-B19           |
| 02.10.20                         | 12:29:           | 08 14                               | Fehler                   | neu auf         | getreten                            | Verflüssigerdrucksensor VK 03-B51 |
|                                  |                  |                                     |                          |                 |                                     |                                   |
| Zähler                           |                  |                                     |                          | Betriebsstunden | 4 30 55 13                          |                                   |
| MV Kühlung                       | 5                | 100                                 |                          | Betriebsstunden | 1.30 [Std]                          |                                   |
| MV Bypassk                       |                  | 23                                  |                          | Verd.Kunlung    | 0.60 [Std]                          |                                   |
| MV Verkübl                       | IK               | 0                                   |                          | vera.vorkuhlung | 0.70 [Std]                          |                                   |
| MV Rupser                        |                  | 44                                  |                          |                 |                                     |                                   |
| MV Rückode                       |                  | 44<br>0                             |                          |                 |                                     |                                   |
| Übendnuck                        | K                | 0                                   |                          |                 |                                     |                                   |
| Ühendnuck                        | VK               | 0<br>0                              |                          |                 |                                     |                                   |
| ober ar ack                      |                  | ~                                   |                          |                 |                                     |                                   |

Abbildung 6 Service\_Information Teil 1

# Beschreibung Service-Paket

| Toleranzbänder                                                                                                    |                                                            |       |                                      |                                   |  |  |  |  |
|----------------------------------------------------------------------------------------------------|------------------------------------------------------------|-------|--------------------------------------|-----------------------------------|--|--|--|--|
| Netzausfälle<br>von: bis:<br>Ein: 05.10.20 11:59:03 - 05.10.20 14:23:48<br>Aus: 02.10.20 12:43:21 - 05.10.20 11:59:03<br>Ein: 02.10.20 12:27:43 - 02.10.20 12:43:21 |                                                            |       |                                      |                                   |  |  |  |  |
| Netzwerk<br>IP-Adresse: 192<br>Standardgateway<br>MAC-Adresse: 00<br>Offene Verbindur                                                                               | .168.1.90<br>: 255.255.255.2<br>-11-91-01-01-F8<br>ngen: 0 | 55    | Subnetmask:<br>IP-Port:<br>Optionen: | 255.255.255.0<br>8001<br>00000001 |  |  |  |  |
| Schnittstellen<br>Adresse<br>Baudrate:<br>Typ:<br>Parameter:<br>USB:                                                                                                | 1<br>19200<br>CID/ASCII<br>Odd nicht<br>CoDeSys            | aktiv |                                      |                                   |  |  |  |  |
| Uhrzeit / Sprache<br>Sprache: DEU Sprache Konfig: Standard                                                                                                    |                                                            |       |                                      |                                   |  |  |  |  |
| USB<br>Status: Inakiv                                                                                                    |                                                            |       |                                      |                                   |  |  |  |  |
| Geräteoptionen<br>Kammeroption1:<br>Kammeroption2:<br>Kammeroption3:<br>Kundenoptionen:                                                                             | 0x00000000<br>0x00000047<br>0x00000008<br>0x00000000       |       |                                      |                                   |  |  |  |  |
| Kalibrierwerte<br>Keine Kalibrierwerte vorhanden!                                                                                                    |                                                            |       |                                      |                                   |  |  |  |  |
| Passwort<br>Passwortschutz: Inaktiv                                                                                                    |                                                            |       |                                      |                                   |  |  |  |  |

Abbildung 7 Service\_Information Teil 2

E

CLIMA TEMPERATUR

## **Beschreibung Service-Paket**

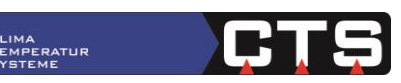

| Analoge Eingäng               | ge        |           |           |           |        |        |        |        |      |    |
|-------------------------------|-----------|-----------|-----------|-----------|--------|--------|--------|--------|------|----|
| TempAbluft                    | E0.0      | 165.23    | Ohm       | 1128433   | 2      | 0.4644 | 3224   | 2.3085 | 9375 | 10 |
| TempZuluft                    | E0.1      | 164.22    | Ohm       | 1121371   | 7      | 0.4644 | 3224   | 2.3085 | 9375 | 10 |
| PVerf1Küh1                    | E0.2      | 3.34      | V         | 9164865   | 0.3585 | 7180   | -2.548 | 43736  | 12   |    |
| SaugdrK                       | E0.3      | 2.30      | V         | 8427635   | 0.3585 | 7180   | -2.548 | 43736  | 12   |    |
| Druckgas K                    | E0.4      | 98.26     | Ohm       | 6570088   | 0.4644 | 3224   | 2.3085 | 9375   | 10   |    |
| t Saugdampf K                 | E1.0      | 0.00      | Ohm       | 0         | 1.8750 | 0000   | 0.0000 | 0000   | 10   |    |
| Sauggas K                     | E1.1      | 0.00      | Ohm       | 0         | 1.8750 | 0000   | 0.0000 | 0000   | 10   |    |
| SaugdrVK                      | E1.2      | 0.00      | V         | 0         | 1.8750 | 0000   | 0.0000 | 0000   | 12   |    |
| t Saugdampf VK                | E1.3      | 0.00      | Ohm       | 0         | 1.8750 | 0000   | 0.0000 | 0000   | 10   |    |
| Sauggas VK                    | E1.4      | 0.00      | Ohm       | 0         | 1.8750 | 0000   | 0.0000 | 0000   | 10   |    |
| PVerf1VK                      | E2.0      | 0.00      | V         | 0         | 1.8750 | 0000   | 0.0000 | 0000   | 12   |    |
| Pt100 bew1                    | E2.1      | 0.00      | Ohm       | 0         | 1.8750 | 0000   | 0.0000 | 0000   | 10   |    |
| Digital I/O<br>I/O Board 0: E | 000011    | 111111111 | L1 A 0000 | 000000000 | 2000   |        |        |        |      |    |
|                               |           |           |           |           |        |        |        |        |      |    |
| Tomp 0                        | 9E 00     | 0 00      | 171 26    | 0 00      | 0 00   | 0 00   |        |        |      |    |
| Konn7uluft                    | 05.00     | 95 00     | 0 00      | 171 26    | 0.00   | 0.00   | 0 00   |        |      |    |
| Tomp7uluft                    | 0         | 00.00     | 0.00      | 0 00      | 0.00   | 0.00   | 0.00   |        |      |    |
| Temp2didit                    | 0         | 0.00      | 0.00<br>0 | 0.00      | 0.00   | 0.00   | 0.00   | 0 00   | 0 00 |    |
| ÜherhitzK                     | ø         | 6 00      | 0<br>0 00 | -144 70   | 0.00   | 0.00   | 0.00   | 0.00   | 0.00 |    |
| MOP K 0                       | 2 80      | 5 00      | 3 68      | a aa      | 0.00   | 0.00   | 0.00   |        |      |    |
| ÜberhitzVK                    | 2.00<br>0 | 30 00     | 0 00      | -125 00   | 0.00   | 0.00   | 0 00   |        |      |    |
| MOP VK 0                      | 1 42      | 8 00      | 0.00      | 0 00      | 0.00   | 0.00   | 0.00   |        |      |    |
| Sauggas K                     | 0         | -20.00    | 0.00      | -200.00   | 0.00   | 0.00   | 0.00   |        |      |    |
| Sauggas VK                    | õ         | 25.00     | 0.00      | -200.00   | 0.00   | 0.00   | 0.00   |        |      |    |
| <br>Stellglieder              |           |           |           |           |        |        |        |        |      |    |
| TempDirSt1                    | 0.0       | 0         | 0         |           |        |        |        |        |      |    |
| Vorkühlung                    | 0.0       | 0         | 0         |           |        |        |        |        |      |    |
| Blendenheiz                   | 0.0       | 0         | 0         |           |        |        |        |        |      |    |
| Rückein VK                    | 0.0       | 0         | 0         |           |        |        |        |        |      |    |
| EntfeuAufheiz                 | 0.0       | 0         | 0         |           |        |        |        |        |      |    |
|                               |           |           |           |           |        |        |        |        |      |    |

Abbildung 8 Service\_Information Teil 3

### 4. Hinweis

In der C-Touch Screen Version 3.018 wurde dieses Paket das erste Mal implementiert. Mit der Version 3.022 oder höher, wurde das Service-Paket noch einmal überarbeitet und um weitere Informationen ergänzt. Vor allem die Datei "Service\_Information.txt" wurde deutlich erweitert.

Zusätzlich werden noch alle Prüfprogramme, die auf dem Gerät vorhanden sind, abgelegt.